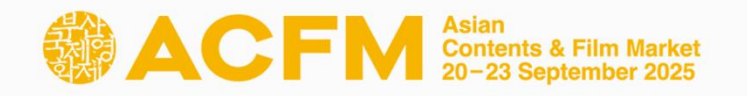

# Market Badge Registration Guide

# **ACFM** 2025

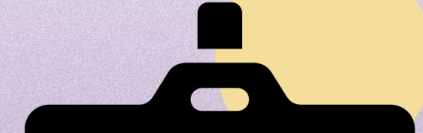

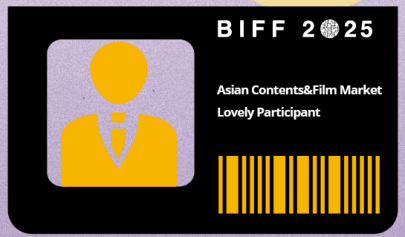

# Index

### Introduction

**01 Official Schedule 02 Market Badge Benefits** 

### Market Badge Registration

01 Create an Account 02 Participants Registration 03 Payment 04 Payment Status

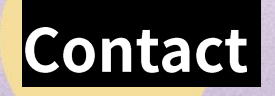

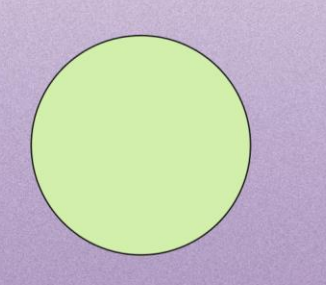

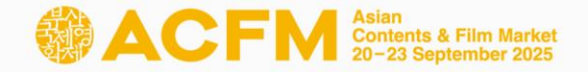

### ACFM 2025 Official Schedule

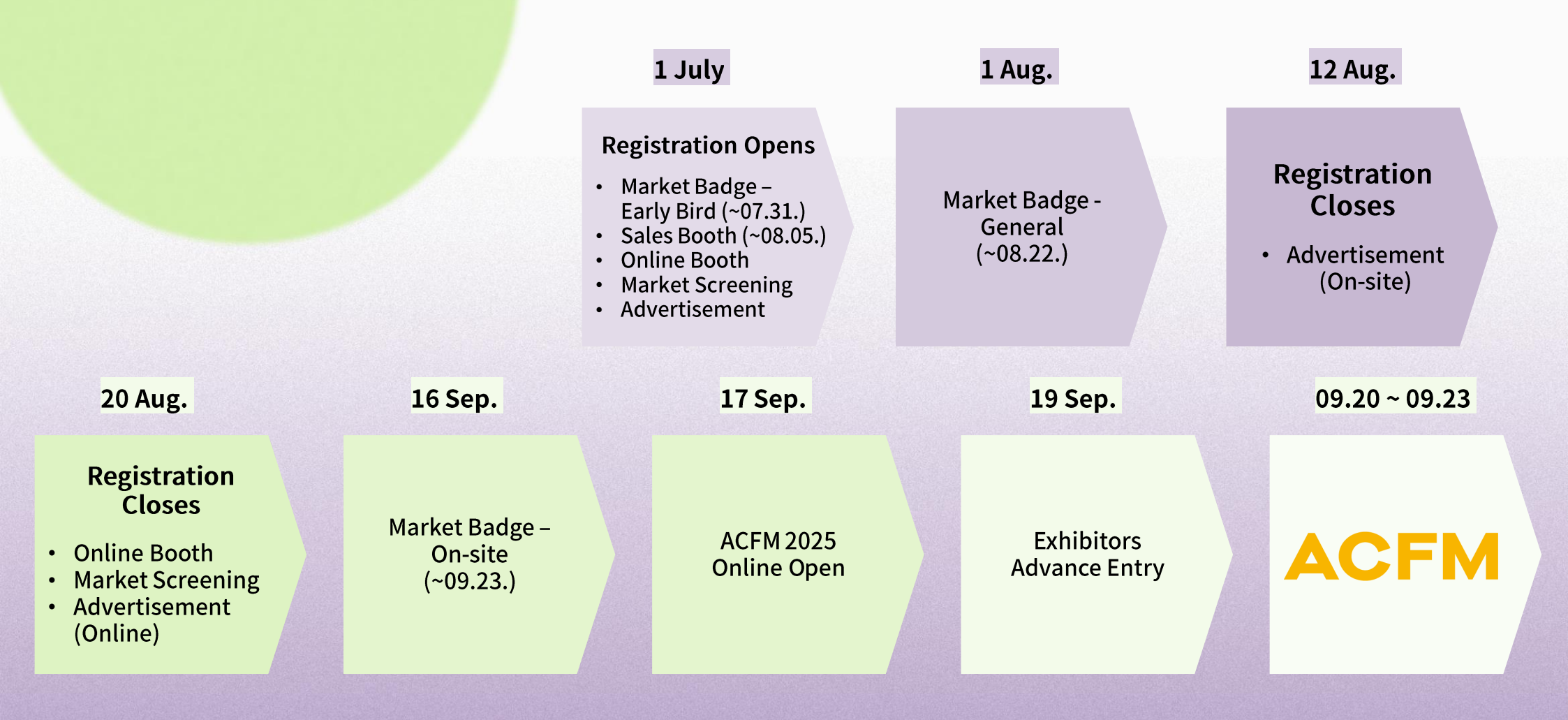

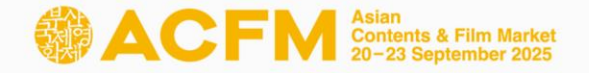

# **Market Badge Benefits**

| Ben                                                        | efits                                                                                                    |
|------------------------------------------------------------|----------------------------------------------------------------------------------------------------|
| Access to the main venue of ACFM                           | Reserve online meetings for Asian Project<br>Market (APM) & Busan Story Market (BSM)<br>official selections |
| Access to ACFM participants' database                      | Access to Online Screening at ACFM ONLINE                                                                   |
| Access to Asian Contents & Film Market<br>Official Website | Membership of Cinando                                                                                       |
| Reserve up to 5 tickets per day for festival screenings    | Accommodation booking service for hotels<br>near the market venue                                           |
| Access to P&I Screenings at the festival                   | Market Shuttle Service                                                                                      |

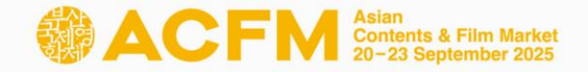

### **Registration Process**

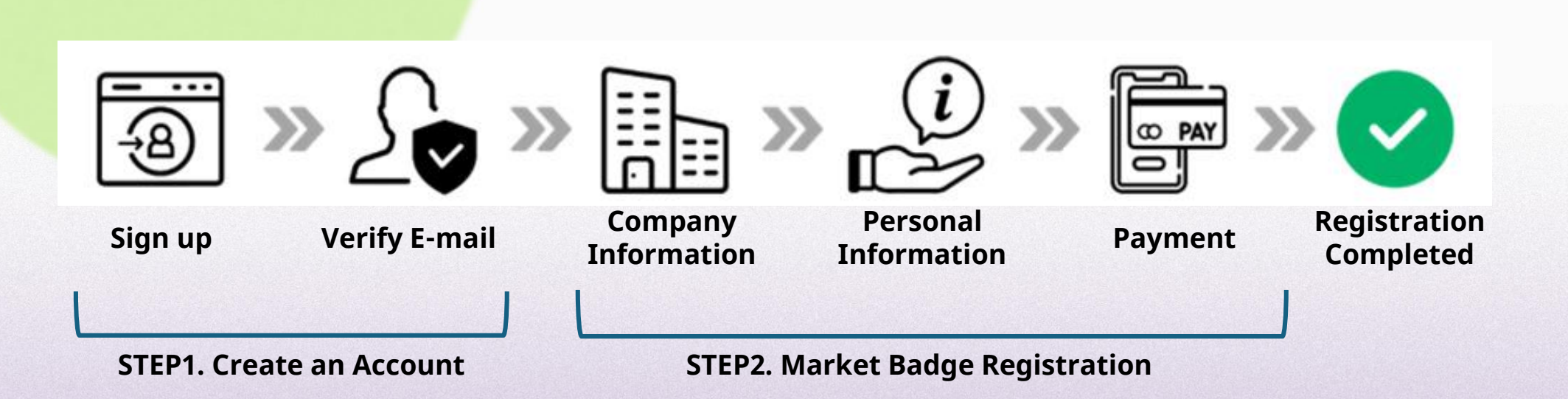

Please create an account at <u>Asian Contents & Film Market Official</u> <u>Website</u> before Market Badge registration.

Asian Contents & Film Market requires an individual account. A Market Badge must be registered with its own account.

\* One Market Badge per account.

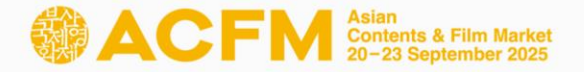

#### **Step 1. Market Badge Registr**ation – Create an account

1 Click 'Login' on Asian Contents & Film Market Official Website.

|   | BIFF | ACFM | APM | ACF                      | ACA                    | BAFA              | Co   | mmunity        | BIFF        | Forum       | BIFF | PRESS |      |                |                     |              |       |              |              |     |        |     | KOR | A A | CFM 2025 On | nlin L |
|---|------|------|-----|--------------------------|------------------------|-------------------|------|----------------|-------------|-------------|------|-------|------|----------------|---------------------|--------------|-------|--------------|--------------|-----|--------|-----|-----|-----|-------------|--------|
|   |      |      | FN  | Asian<br>Conter<br>20-23 | its & Film<br>Septembr | Market<br>er 2025 |      |                |             |             | AC   | CFM   | Regi | stratio        | on                  | Busa         | n Sto | ory M        | arket        | F   | Progra | am  | New | s   | Archive     | My I   |
|   |      |      |     |                          |                        |                   |      |                |             |             |      |       |      |                |                     |              |       |              |              |     |        |     |     |     |             |        |
| 2 | CI   | ick  | '(  | Ere                      | ear                    | te                | a    | n a            | ac          | co          | ur   | ٦ť    |      |                |                     |              |       |              |              |     |        |     |     |     |             |        |
|   |      |      |     |                          |                        |                   |      |                |             | С           | F    | -     | М    | As<br>Co<br>20 | ian<br>Inten<br>-23 | ts &<br>Sepl | Filr  | n M<br>ber 3 | arke<br>2025 | t   | ;      | ×   |     |     |             |        |
|   |      |      |     |                          |                        | ۱ <mark>ک</mark>  | E-n  | nail           |             |             |      |       |      |                |                     |              |       |              |              |     |        |     |     |     |             |        |
|   |      |      |     |                          | 6                      | 5                 | Pas  | sswo           | rd          |             |      |       |      |                |                     |              |       |              |              |     |        |     |     |     |             |        |
|   |      |      |     |                          |                        |                   |      |                |             |             |      | L     | .ogi | n              |                     |              |       |              |              |     |        |     |     |     |             |        |
|   |      |      |     |                          | Foi<br>Foi             | rgot<br>rgot      | i yo | our E<br>our p | E-ma<br>ass | ail?<br>wor | d?   |       |      |                |                     | C            | Cre   | eate         | e ar         | n a | CCOI   | unt |     |     |             |        |

- ③ Fill in the required fields and click the 'REGISTRATION' button. All information must be written in English.
  - \* Please note that the email address will be unchangeable and used as the login ID and contact information for the online database.

| First Name(이름)*                                                                                | Last Name(성)*                                                                                                    |
|------------------------------------------------------------------------------------------------|----------------------------------------------------------------------------------------------------|
| E-mail*                                                                                        | Please note that the E-mail address will be unchangeable and used as the personal contact information fee the Deline Detabase                                                                                           |
| Password *                                                                                     | - At least 6 characters                                                                                                    |
| By clicking REGISTRATION bu<br>receive required notices from<br>If you would like to subscribe | utton, you agree and consent to the Rules and Regulation of the Asian Contents & Film Market, and<br>n Asian Contents & Film Market electronically.<br>e Newsletter for the Asian Contents & Film Market, please click! |
| nsent to Collect and U                                                                         | se of Personal Information                                                                                                    |
| or an account creation and n<br>assword). We will dispose of                                   | nanagement on the website, we collect requisite personal information(your name, email address,<br>i all personal information without delay, in accordance with the achievement of processing                            |

\* Please note that we require your consent to collect personal information.

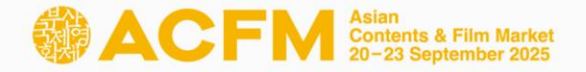

#### **Step 1. Market Badge Regist**ration – Create an account

④ A verification email will be sent to your email account.

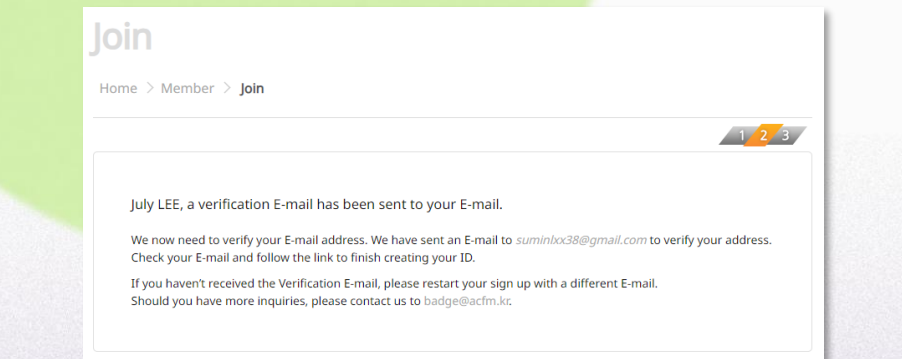

⑤ Please click the 'Verify Your E-mail Address' button in the email to complete the verification process.

| Action<br>Control & Film Market<br>20-23 September 2025                                                                                                    | www.acfm.kr |
|----------------------------------------------------------------------------------------------------|-------------|
| Verify Your E-mail Address                                                                                                    |             |
| Welcome to Asian Contents & Film Market!                                                                                                    |             |
| You're almost donel We need to verify your E-mail address. Simply click on the link below.                                                                                |             |
| <b>Busan Office</b><br>3rd Floor, BIFF HILL, Busan Cinema Center, 120<br>Suyeonggangbyeon-daero, Haeundae-gu, Busan 48058, Korea<br>Tel. 82-1688-3010 [Fax 82-51-709-2299 |             |

 Please access the <u>link</u> and your account registration will be completed.

| J | loin                                                |
|---|-----------------------------------------------------|
| Н | lome > Member > Join                                |
|   | 1 2                                                 |
|   | Your E-mail is successfully verified. Please login. |
|   |                                                     |

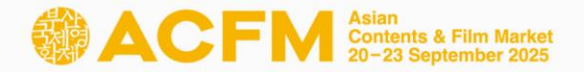

#### **Step 1. Market Badge Regist**ration – Participants Registration

Market Badge registration is available at <u>Asian Contents & Film</u> <u>Market Official Website.</u>

You can also register with promotion code on the same official website.

#### After logging in, please click in order of 'Registration > Market Badge > Market Badge Registration'

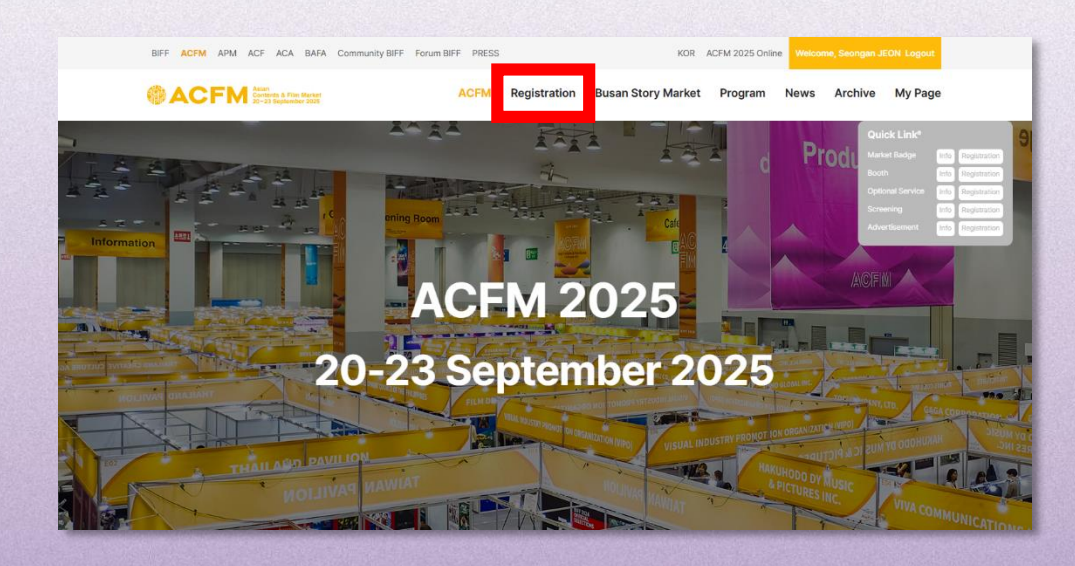

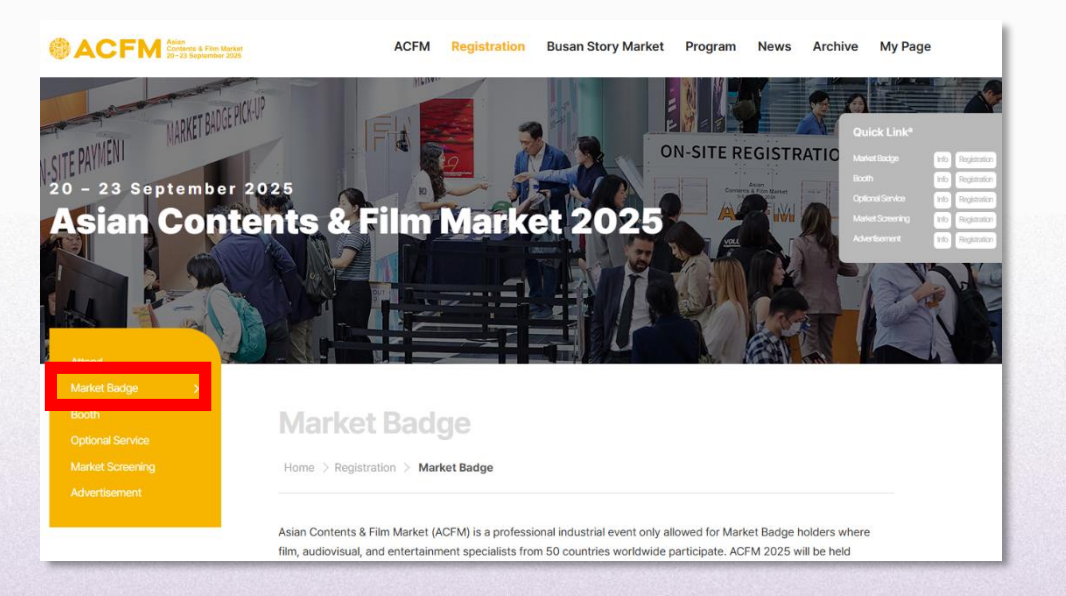

#### Market Badge Registration Process

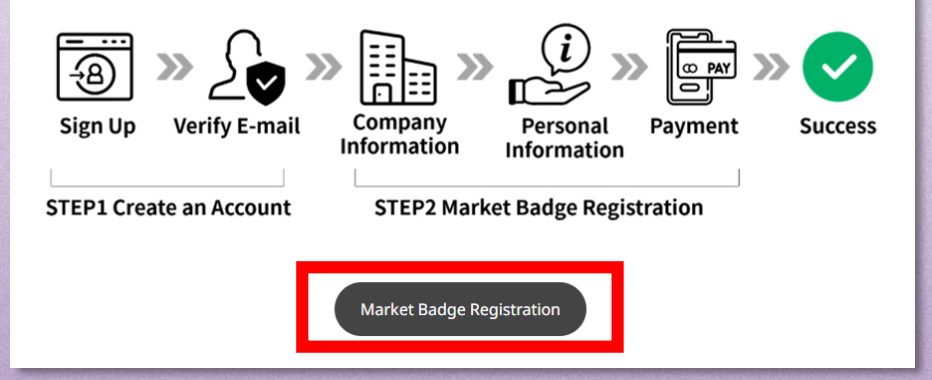

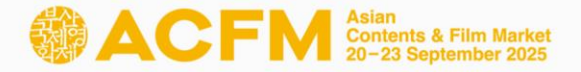

#### **Step 1. Market Badge Regis**tration – Participants Registration

② Please enter and select your company name on the list.

| Company Information                                                                                                    |                                                                                               |                                                                                                    | 1 2 3                        |
|----------------------------------------------------------------------------------------------------|-----------------------------------------------------------------------------------------------|----------------------------------------------------------------------------------------------------|------------------------------|
|                                                                                                    |                                                                                               |                                                                                                    |                              |
|                                                                                                    |                                                                                               | * marked fields                                                                                      | are mandatory.               |
| Company Name *                                                                                                    |                                                                                               |                                                                                                    |                              |
|                                                                                                    |                                                                                               |                                                                                                    | Reset                        |
| <b>Registered Company</b> : Search and click the Company information below. If you want to modify the                                     | ompany Name from the list. T<br>e information, you can edit th                                | There is no need to fill in the co<br>re detail on 'My Page'.                                        | mpany                        |
| First Time Participating Company: If your co<br>company information to ACFM Database. Or<br>to your E-mail address. After confirmation, y | mpany is a newcomer to ACF<br>nee the company information<br>rou will be able to find your co | M, click the button below for su<br>is verified, a confirmation mail<br>ompany's name from the list. | bmitting the<br>will be sent |
|                                                                                                    | First Time Participation                                                                      |                                                                                                    |                              |
|                                                                                                    |                                                                                               |                                                                                                    |                              |
|                                                                                                    |                                                                                               |                                                                                                    |                              |
|                                                                                                    |                                                                                               |                                                                                                    |                              |
| ompany Name*                                                                                                    |                                                                                               |                                                                                                    |                              |
| asian                                                                                                    |                                                                                               |                                                                                                    | Reset                        |
|                                                                                                    |                                                                                               |                                                                                                    |                              |
| SIAN CONTENTS & FILM MARKET / Korea                                                                                                    |                                                                                               |                                                                                                    | A                            |

Click your company name on the list.

• If your company is a 'First Time Participant',

Click (First Time Participation) button and fill out your company information, then click 'SEND' button to submit.

| The registration of a new company can take up to 24 hours. | * marked fields are mandatory. |
|------------------------------------------------------------|--------------------------------|
| Company Name*                                              |                                |
| Reset                                                      | Duplicate verification         |
| Address *                                                  |                                |
|                                                            |                                |
| City *                                                     |                                |
| Country*                                                   |                                |
| Select below                                               |                                |
| Official Website                                           |                                |
|                                                            |                                |
| Company Tel *                                              |                                |
| +                                                          |                                |
| Company Email *                                            |                                |
| Main Business 1 *                                          |                                |
| <b>v</b>                                                   |                                |
| Main Business 2                                            |                                |
| - •                                                        |                                |
| Main Business 3                                            |                                |
| - <b>v</b>                                                 |                                |
| Company Profile * (Max. 500 characters with spaces)        |                                |
|                                                            |                                |
|                                                            | /                              |

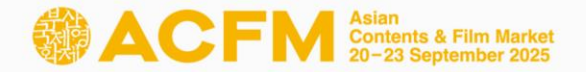

#### **Step 2. Market Badge Registration – Participants Registration**

| Max. 15MB)<br>파일 선택 )                                                                                                    | npany's business registration certificate/your business card with<br>English)<br>ary.                                                                                                    |
|----------------------------------------------------------------------------------------------------|----------------------------------------------------------------------------------------------------|
| Section 2014 Section 2014 Section 20 | ormation<br>참가를 위해 뻗수 개인정보(이름, 성별, 로그인 ID, 비밀번호, 전화번호, 이메일, 직업,<br>p 정보, 루키, 접속 로그, 서비스 이용 기록)을 수집합니다. 수집한 참가자의 개인 정<br>또, 비그니스 미팅 신청 및 관리, 마켓 스크리닝, 배지 인쇄의 제한된 목적으로만 이<br>축 참가자의 원활한 Cinando 멤버십, ACFM 전용 호텔 예약 사이트, 티켓 예매 사이트,<br>수 있습니다.<br>처리 목적 달성 또는 당사자의 파기 요청 시 지체없이 파기한니다.<br>collects participants' personal information (name, gender, log-in ID, email<br>ompany name, department, job title, company address, company phone<br>g, service usage record) for ACFM Participation. The collected data will only be<br>ent, online ACFM, list of participants, business meetings, market screening,<br>r participants' personal information to a third party for their access to Cinando<br>test ticket reservation system, and badge print system.<br>ately disposes of the collected personal information once the purpose is |

Plea

| ACFM Asian<br>Contents & Film Market<br>20-23 September 2025                                                                                                    | www.acfm.kr                                                                                                    |
|----------------------------------------------------------------------------------------------------|----------------------------------------------------------------------------------------------------|
| Confirmation for Company Registra                                                                                                    | ation                                                                                                    |
| <text><text><text><text><text></text></text></text></text></text>                                                                                                    | * Online<br>Onste                                                                                                |
| Busan Office<br>3rd Floor, BIFF HILL, Busan Cinema Center, 120<br>Busenopangbyeon-disero, Hasundae-gu, Busan 48068, Korea<br>Tel. 82-1688-3010   Fax. 82-61-709-2299 |                                                                                                    |
|                                                                                                    | and the second second second second second second second second second second second second second second second |

- After completing the new company registration, please wait for approval from the responsible personnel (up to 24 hours).
  Once the company is approved by the badge manager, you will
- Once the company is approved by the badge manager, you will receive a confirmation email for the new company registration as mentioned above.

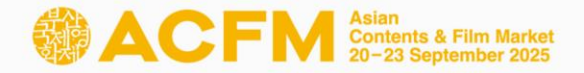

#### **Step 2. Market Badge Regist**ration – Participants Registration

| ③ Please fill in your 'Personal Information' a | accurately |
|------------------------------------------------|------------|
|------------------------------------------------|------------|

|               | * Any changes made after 13th Sep(KST) will not                                                                                                    | be reflected on physical Market Badge. |
|---------------|----------------------------------------------------------------------------------------------------|----------------------------------------|
|               | Gender 🔿 Female 💿 Male 🔿 Prefer not                                                                                                    | to say                                 |
|               | Buyer 🔿 Yes 💿 No                                                                                                    | Press 🔿 Yes 💿 No                       |
|               | First Name July                                                                                                    | Last Name LEE                          |
|               | 한글이름(Korean Name)                                                                                                    | Job Title                              |
| Photo Uploa   |                                                                                                    |                                        |
|               | E-mail Address                                                                                                    | Mobile Phone                           |
|               | suminlxx38@gmail.com                                                                                                    | + 82 -                                 |
|               | Working Sector                                                                                                    |                                        |
|               | Activity 🗸                                                                                                    |                                        |
|               |                                                                                                    |                                        |
|               |                                                                                                    |                                        |
| Promotion Coc | le                                                                                                    | 1                                      |
| Promotion Coc | le                                                                                                    |                                        |
| Promotion Coc | le  find a second second secon | rep.                                   |

④ If you are using a promotion code, please make sure to click the 'APPLY' button.

Otherwise, the promotion price will not be adjusted.

\* If you don't have a promotion code, please skip this phase.

|                                                                                                    | - APPLY                                                                                                    |                                                                                                    |
|----------------------------------------------------------------------------------------------------|----------------------------------------------------------------------------------------------------|----------------------------------------------------------------------------------------------------|
| * Please make sure to click the 'APPL'<br>Otherwise, payment could be differen                                                                                   | <b>" button to adjust the promotion pr</b><br>at from the promoted price.                                                                                                    | ice.                                                                                                    |
| onsent to Collect and Use of I                                                                                                    | Personal Information                                                                                                    |                                                                                                    |
| 인정보의 수집 및 이용: ACFM은 취사명, 부서, 직책, 회사 주소, 회사<br>보는 회원 관리 및 ACFM 온라인 사(<br>용하니다                                                                                     | 참가자의 원활한 참가를 위해 필수 개인<br>전화번호, 접속 IP 정보, 쿠키, 접속 로.<br>이트, 참가자 리스트, 비즈니스 미팅 신                                                                                                    | !정보(이름, 성별, 로그인 ID, 비밀번호, 전화번호, 이메일, 직업,<br>그, 서비스 이용 기록)을 수집합니다. 수집한 참가자의 개인 정<br>청 및 관리, 마켓 스크리닝, 배지 인쇄의 제한된 목적으로만 이                                                                                                    |
| 개인정보의 제3자 제공: ACFM은 수<br>및 배지 발급 시스템 이용을 위해 제<br>개인정보의 파기: ACFM이 수집한 5                                                                                           | 집한 개인 정보를 참가자의 원활한 Cir<br>3자에게 제공할 수 있습니다.<br>2든 개인 정보는 처리 목적 달성 또는 5                                                                                                    | ando 멤버십, ACFM 전용 호텔 예약 사이트, 티켓 예매 사이트<br>장사자의 파기 요청 시 지체없이 파기합니다.                                                                                                    |
| Collection & Use of Personal Info<br>address, password, phone numbr<br>number, access IP information, co<br>used for limited purposes of men<br>and badge print. | mation: ACFM collects participants'<br>er, profession, company name, depa<br>okie, access log, service usage reco<br>iber management, online ACFM, lis<br>EM can transfer participants' perco | personal information (name, gender, log-in ID, email<br>irtment, job title, company address, company phone<br>ird) for ACFM participation. The collected data will only be<br>t of participants, business meetings, market screening,<br>pal information to a third party for their access to Cinando |
| membership, ACFM hotel reserva<br>Disposal of Collected Information<br>achieved or upon the request of p                                                         | tion system, guest ticket reservation<br>: ACFM immediately disposes of the<br>participants.                                                                                                  | a minoritation to a unit party for their actess to cirialido<br>a system, and badge print system.<br>e collected personal information once the purpose is                                                                                                    |
|                                                                                                    |                                                                                                    | NEXT                                                                                                    |

Promotion Code

• Please agree to the 'Consent to Collect and Use of Personal Information' to proceed to the next step.

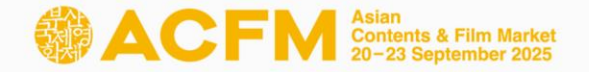

#### **Step 3. Market Badge Regist**ration - Payment

1) Please click the 'Make the payment' button and proceed with your payment.

Markat Padga

|                        |               |                   |              | 1 2 3  |
|------------------------|---------------|-------------------|--------------|--------|
| larket Badge Registrat | tion          |                   | Company Info |        |
| Category               | Buyer         | Amount(USD)       | Company Name | TEST   |
|                        |               |                   | Country      | Korea  |
| Market Badge           | No            | 180               | Contact Info |        |
| Total Amount : USD 180 |               |                   | Name Seonga  | n JEON |
|                        |               |                   | Position     |        |
|                        |               |                   | E-mail       |        |
|                        |               |                   | Phone        |        |
|                        |               |                   |              |        |
| ayment Methods : CR    | EDIT CARD ONI | Y                 | D'.          |        |
| ⊖ Domestic Payment (국  | 내결제) 💿 Overse | as Payment (해외결제) | Credit Card  |        |
|                        |               |                   |              |        |

**Only credit cards** are accepted as the payment method.

② You will receive a confirmation email including the 'Asian Contents & Film Market Rules & Regulations' and 'Receipt' once the payment is completed.

|                            | Confirm                                 | ation for Mar                                  | ket Badge Re                                        | gistration                        |                       |
|----------------------------|-----------------------------------------|------------------------------------------------|-----------------------------------------------------|-----------------------------------|-----------------------|
| Dear                       |                                         |                                                |                                                     |                                   |                       |
| Thank you                  | for Asian Contents                      | s & Film Market Badge                          | registration.                                       |                                   |                       |
| Asian Con                  | tents & Film Marke                      | t Rules & Regulations                          | and Market Badge Re                                 | ceipt are attache                 | d as below.           |
| You can al                 | so modify an accou                      | unt information on 'My                         | Page'.                                              |                                   |                       |
| For particip<br>(KST). Any | pants, please maki<br>v changes made af | e sure to provide accu<br>ter 22nd AUG (KST) w | irate information for th<br>ill not be reflected on | e Market Badge<br>physical Market | by 22nd Al<br>Badge.  |
| A                          | SFIN AG                                 | EM BADGE                                       | HOLDERS!                                            | *                                 | ✓ Online<br>✓ On-site |
|                            | ADV<br>VO                               | 20-23 Sept                                     | tember 2025<br>BUSIN                                | IES                               | S                     |
| @A0                        | *<br>CFM Contract & Plan Au             |                                                | •                                                   | promoti                           | ACF<br>ov®acfm.kr     |
| Attachn                    | nent Asian Conter                       | nts & Film Market Rule                         | s & Regulations, Mark                               | et Badge Receip                   | t                     |
| Busan Offici               | e                                       |                                                |                                                     |                                   |                       |
| rd Floor, Bl               | FF HILL, Busan O                        | Inema Oenter, 120                              |                                                     |                                   |                       |
| suyeonggan                 | gbyeon-daero, Ha                        | aeundae-gu, Busan 4                            | 8068, Korea                                         |                                   |                       |

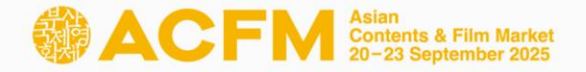

#### **Step 3. Market Badge Registr**ation - Payment Status

#### You can check your payment status on 'My Page'- 'My Account'

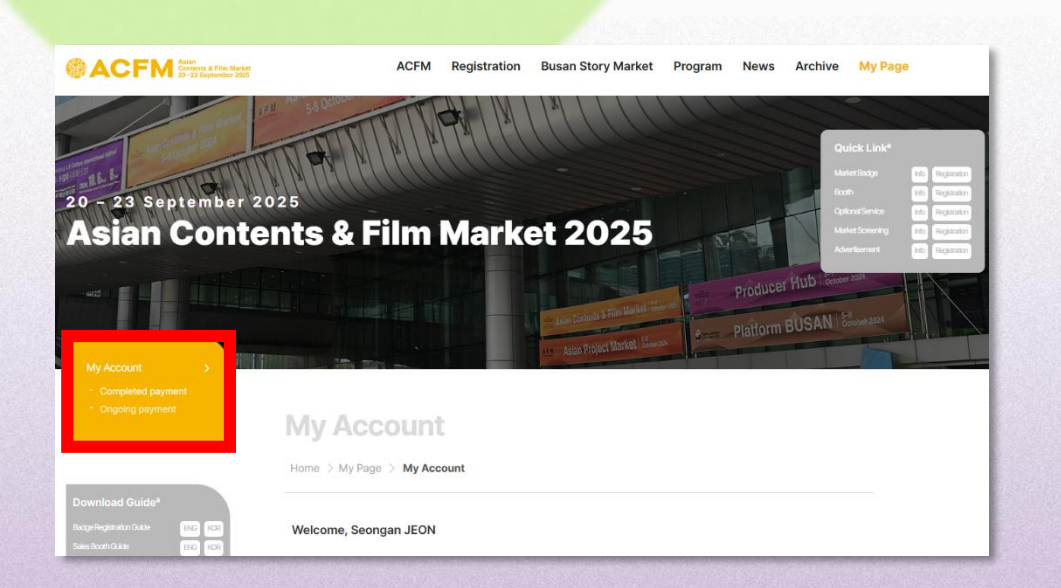

#### ② Completed Payment

- Display items that have been successfully paid.
- You can check your receipt through the 'Download' button.

|              | Name<br>E-mail |                 |       |        |         |
|--------------|----------------|-----------------|-------|--------|---------|
| Completed (  | payment        | Ongoing payment |       |        |         |
| Registration | history        |                 |       |        |         |
| Date         | Category       | Promotion Code  | Price | Status | Receipt |
|              |                |                 |       |        |         |

#### **Ongoing Payment**

- Display items that the payment process is ongoing.
- You can proceed uncompleted payment through the 'Payment' link.
- You can check the invoice through 'Download' button.

|               | Name<br>E-mail |                 |       |         |                 |
|---------------|----------------|-----------------|-------|---------|-----------------|
| Completed     | payment        | Ongoing payment |       |         | Change Password |
| Market Bad    | ge             |                 | -     |         |                 |
| Waiting for I | registration   |                 |       |         |                 |
| Date          |                | Badge Type      | Price | Payment | Invoice         |
| 2024/06/25    | Market Badge   |                 | USD 1 | 🜪 Link  | Download        |

# Contact

## Sienna KIM

#### Market Participants Service

+82 51 709 2214 badge@acfm.kr

### JEON Seong-an

+82 51 709 2215 badge@acfm.kr

Market Participants Service

### Asian Contents & Film Market 20-23 September 2025

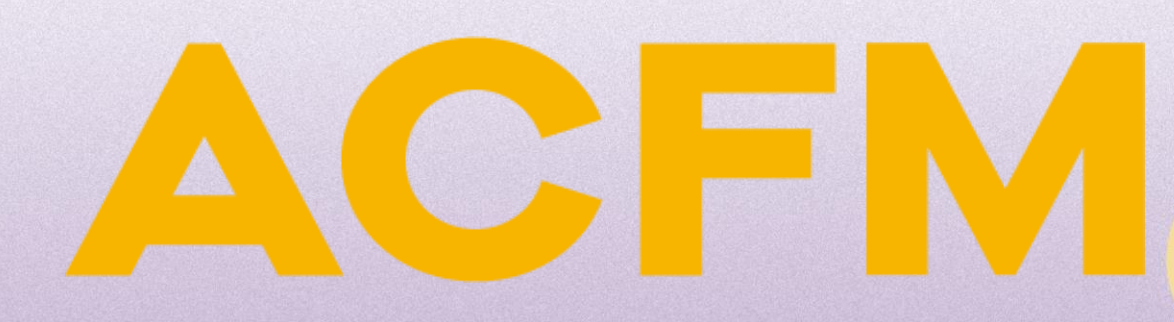

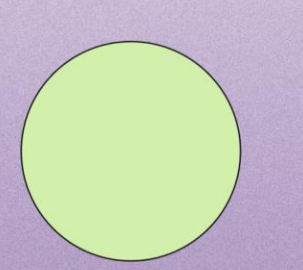